## Содержание

| нтерфейс управления правилами фильтрации     |  |
|----------------------------------------------|--|
| Введение                                     |  |
| Установка                                    |  |
| Настройка                                    |  |
| -<br>Настройки .env                          |  |
| Установка ключа                              |  |
| Установка роли                               |  |
| Настройка справочников                       |  |
| Управления профилями IGW                     |  |
| Настройка веб-сервера для глобальных списков |  |
| Собственный веб-сервер                       |  |
| Правила DSCP                                 |  |
| Фильтр номеров АС                            |  |
| Исключение IP & АС                           |  |
| Исключение IP                                |  |
| Исключение номеров АС                        |  |
| Управление VIP абонентами                    |  |
| Настройка ISP                                |  |
| Создание ISP профиля                         |  |
| Редактирование ISP профиля                   |  |
| Удаление ISP профиля                         |  |
| Профиль полисинга                            |  |
| Фильтр WEB и IP                              |  |
| Список правил блокировок                     |  |
| Создание/Редактирование правила блокировки   |  |
| Удаление правила блокировки                  |  |
| Проверка домена                              |  |
| Поиск по базе (среди правил блокировки)      |  |
| Белый список                                 |  |
| Список правил белого списка                  |  |
| Создание/Редактирование белого списка        |  |
| Удаление правила белого списка               |  |
| Управление режимом работы белого списка      |  |
| Поиск по базе (глобальный)                   |  |
| Мониторинг задач                             |  |
| Логи                                         |  |

# 6 Интерфейс управления правилами фильтрации

## Введение

Интерфейс управления правилами фильтрации предназначен для управления правилами фильтрации на нескольких DPI одновременно с помощью графического интерфейса.

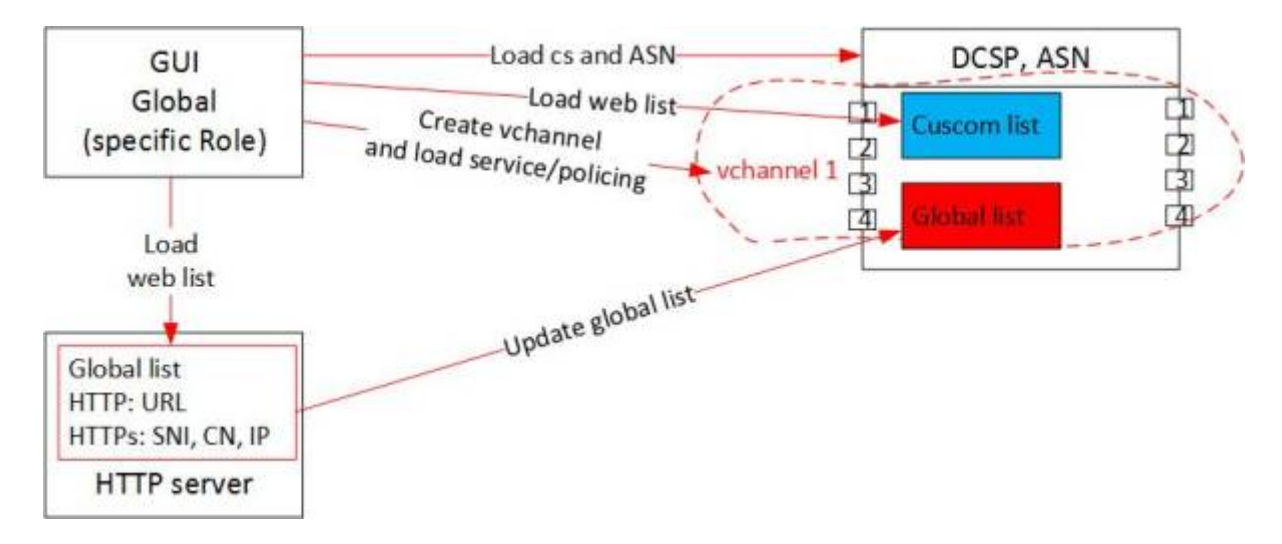

## Установка

Для подсистемы можно использовать оборудование или виртуальные машины со сл.характеристиками:

- 1. Процессор (СРU) 2.5 ГГц, 2-4 ядра
- 2. Оперативная память (RAM) от 8 Гб (много потребляет sphinx)
- 3. Жесткий диск (HDD) 50 Гб 250 Гб
- 4. Операционная система Cent OS 7+ (не ставьте minimal, иначе большинство зависимостей придется руками ставить)
- 5. Сетевая плата (NIC) от 10 Мб/сек

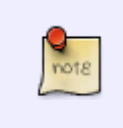

Рекомендуемая операционная система Cent OS 7+ (не ставьте minimal, иначе большинство зависимостей придется руками ставить). Если вам необходимо поставить на Cent OS 6, убедитесь что установлен supervisor 3+. Если у вас нет нужного пакета обращайтесь в тех. поддержку.

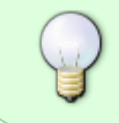

Интерфейс управления правилами фильтрации является отдельным разделом Интерфейса управления СКАТ DPI версия 2. Процесс установки идентичен скрипту инсталяции Интерфейса управления СКАТ DPI версия 2

## Настройка

## Настройки .env

Настройка подсистемы выполняется через файл .env

```
/var/www/html/dpiui2/backend/.env
```

Содержимое файла следующее:

#URL редиректа для услуги "Белый список" ULR\_WHITE\_LIST\_REDIRECT\_URL=https://google.com

#Период очистки данных Ulr задач в днях ULR\_QUEUE\_DELETE\_TASKS\_DAYS\_INTERVAL=1

#ASN для правил IP-исключений. ULR\_IP\_EXCLUDE\_ASN=64401

#Хост для выгрузки списка блокируемых ресурсов. Для подключения к серверу блокируемых ресурсов. ULR BLACK LIST DEPLOY HOST=<IP адресс или хост Web сервера глобальных блокировок>

#Порт для выгрузки списка блокируемых ресурсов. Для подключения к серверу блокируемых ресурсов. ULR BLACK LIST DEPLOY PORT=22

#Имя пользователя для выгрузки списка блокируемых ресурсов. Для подключения к серверу блокируемых ресурсов. ULR\_BLACK\_LIST\_DEPLOY\_USER=default

#Пароль для выгрузки списка блокируемых ресурсов. Для подключения к серверу блокируемых ресурсов ULR\_BLACK\_LIST\_DEPLOY\_PASS=

#Использовать sudo при выгрузке списка блокируемых ресурсов. (0 - не использовать, 1 использовать) ULR BLACK LIST DEPLOY SUD0=1

#Путь для сохранения черных списков. ULR\_BLACK\_LIST\_DEPLOY\_PATH=/var/www/html/blacklists/

#Уровень детализации логов.(0 - инфо, 1 - отладка, 2 - трассировка) ULR\_LOAD\_LOG\_LEVEL=0

Если были внесены изменения в .env, необходимо выполнить команду

php /var/www/html/dpiui2/backend/artisan queue:restart

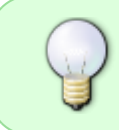

Данные настройки можно внести в конфигурацию в разделе Администратор→Конфигурация сервера DPIUI2 (GUI) в интерфейсе управления СКАТ DPI версия 2

### Установка ключа

Для того, чтобы получить возможность пользоваться Интерфейсом управления правилами фильтрации необходимо активировать лицензию Ulr-раздела в DPIUI2.

Для этого необходимо выполнить команду:

dpiui2 ulr\_lic --make=1

Далее:

- 1. Ввести уровень лицензии standard;
- 2. Ввести дату завершения лицензии в формате Y-m-d (например 2099-12-31);
- 3. Ввести пароль от лицензии.

В случае, если Вами были введены корректные данные, выведется сообщение об успешной активации лицензии для Ulr-раздела:

```
dpiui2 ulr_lic --make=1
Enter level:
> standard
Enter expire date in Y-m-d format:
> 2099-12-31
Enter password:
>
stdClass Object
(
   [success] => 1
)
```

### Установка роли

В интрефейсе DPIUI2 перейдите в раздел Администратор→Роли. Создайте новую роль и устновите в ней права на чтение и запись в разделе ulr\_admin как на изображении ниже.

УПРАВЛЕНИЕ ПОЛЬЗОВАТЕЛЯМИ И РОПЯМИ / РОПИ

|                      | 8                  | 2 E Coquerts |                                                                                                    |                                                                                                    |                                                                           |                                                                             |  |
|----------------------|--------------------|--------------|----------------------------------------------------------------------------------------------------|----------------------------------------------------------------------------------------------------|---------------------------------------------------------------------------|-----------------------------------------------------------------------------|--|
| 8                    | Pone               |              | di Penano iperpenne                                                                                                    |                                                                                                    |                                                                           |                                                                             |  |
|                      | Porte<br>Q descrip |              | Keg                                                                                                    | Progen                                                                                                    | Harrison (                                                                | 2anea                                                                       |  |
| 8                    | Administrator      | D            | administrator                                                                                                    | Aguerencepartop                                                                                                    | D Her                                                                     | D Hel                                                                       |  |
| 8                    | 19                 | ٥            | administrator.users                                                                                                    | Ronucesenere                                                                                                    | D Ref                                                                     | D Not                                                                       |  |
|                      |                    |              | administrator yales                                                                                                    | Pau                                                                                                    | D Her                                                                     | C Her                                                                       |  |
|                      |                    |              | administrator_send_arror                                                                                                    | Orrepaierto stundey                                                                                                    | 0 mm                                                                      | O Net                                                                       |  |
|                      |                    |              | SUIRb, rotentsinimba                                                                                                    | Administrator 0P0.02                                                                                                    | D Her                                                                     | D Her                                                                       |  |
| visiolitud<br>sociat |                    | vandoud      | V83 Cloud                                                                                                    | I 1947                                                                                                    | D Her                                                                     |                                                                             |  |
|                      |                    | sockat       | Бибстинг ногификация                                                                                                    | D Her                                                                                                    | D Her                                                                     |                                                                             |  |
| uir                  |                    |              |                                                                                                    |                                                                                                    |                                                                           |                                                                             |  |
|                      |                    |              | uir                                                                                                    | Универсильные правнов блокаровка                                                                                                    | 8.4                                                                       | 8.4                                                                         |  |
|                      |                    |              | uk<br>ukuwekuratea                                                                                                    | Ywaanpostru-uu typaanta drooopoece<br>Ywaanpostru-uu typaanta drooopoece / Awsurg Web e IP                                                                                                    | 4 8<br>6 6                                                                | 4 9<br>6 D                                                                  |  |
|                      |                    |              | uir<br>uhuwehurstea<br>uhuwhitautea                                                                                             | Чинавралільны правила бланоровся<br>Универсальные правила бланоровся / Ангану Web и IP<br>Универсальные правила бланоровся / Бельй список                                                                                                    | 4 8<br>4 8<br>4 8                                                         | 4 6<br>5<br>4 8                                                             |  |
|                      |                    |              | uk<br>ukuwekunika<br>ukuwikanika<br>ukupekonga                                                                                  | Чинакральных правила бланоровска<br>Универсальных правила бланоровска / Ангыгр Web и IP<br>Универсальных правила бланоровска / Бельй списоск<br>Универсальных правила бланоровска / Приложания и полнониси                                                                                                    | 4 8<br>5<br>6<br>8<br>4<br>8<br>4<br>8                                    | 8 A 8<br>8 A<br>8 A<br>8 A                                                  |  |
|                      |                    |              | uk<br>ukuwebunkes<br>ukuwebunkes<br>ukupekongs<br>ukuseurukes                                                                   | Чинакральные правила бланоровка<br>Универсальные правила бланоровка / Ангыгр Web и IP<br>Универсальные правила бланоровка / Белый стакоск<br>Универсальные правила бланоровка / Праложание и полнонисы<br>Универсальные правила бланоровка / Фелигр новерса АД                                                                                                    | 4 8<br>4 8<br>4 8<br>4 8<br>4 8<br>4 8                                    | 4 0 4 0 0 0 0 0 0 0 0 0 0 0 0 0 0 0 0 0                                     |  |
|                      |                    |              | uk<br>ukunkkuuke<br>ukunkkeuke<br>ukueuuke<br>ukueuuke                                                                          | Yeaseposturaan tyskensk dissorptiese<br>Senesposturaan tyskensk dissorptiese / Alexang Web el P<br>Yeaseposturaan tyskensk dissorptiese / Elexand crancos<br>Yeaseposturaan tyskensk dissorptiese / Openamiese in honocura<br>Yeaseposturaan tyskensk dissorptiese / Alexang Honocura                                                                                                    | 4 8<br>4 8<br>4 8<br>4 8<br>4 8<br>4 8<br>4 8                             | 44 0<br>44 0<br>44 0<br>44 0<br>44 0<br>44 0                                |  |
|                      |                    |              | ult<br>uhtuvehtuveles<br>uhtuveles, voles<br>uhtuveles<br>uhtuveles<br>uhtuveles<br>uhtuveles                                   | Yeewapcatureuw Ispaanta dissorpasee<br>Seewapcatureuw Ispaanta dissorpasee / Aenurg Web el P<br>Yeewapcatureuw Ispaanta dissorpasee / Eenuit creacos<br>Yeewapcatureuw Ispaanta dissorpasee / Tipenaansee in Isinocurca<br>Yeewapcatureuw Ispaanta dissorpasee / Aenurg Hosepase AC<br>Yeewapcatureuw Ispaanta dissorpasee / Monorevea IV & AC                                                                                                    | 4 4<br>4 5<br>4 6<br>4 6<br>4 6<br>4 6<br>4 6<br>4 6<br>4 6<br>4 6        | 44 0<br>44 0<br>44 0<br>44 0<br>44 0<br>44 0<br>44 0                        |  |
|                      |                    |              | ult<br>ult, web., ules<br>ult, white, ules<br>ult, jueliciege<br>ult, jueliciege<br>ult, jeutiutes<br>ult, ulto, igue, profiles | Чикарсальных правита блакоровска<br>Универсальных правита блакоровска / Англир Web и IP<br>Универсальных правита блакоровска / Белий стиссок<br>Универсальных правита блакоровска / Пралажиния и полнониски<br>Универсальных правита блакоровска / Англир новерса AC<br>Универсальных правита блакоровска / Исличиния IP В. AC<br>Универсальных правита блакоровска / Прастичина IP В. AC                                                                                                    | 4 3<br>4 4<br>4 5<br>4 5<br>4 5<br>4 5<br>4 5<br>4 5<br>4 5<br>4 5<br>4 5 | 4 0<br>4 4 0<br>4 5<br>4 5<br>4 5<br>4 5<br>4 5<br>4 5<br>4 5<br>4 5<br>4 5 |  |
|                      |                    |              | uk<br>ukuwikutes<br>ukuwikutus<br>ukuwikutus<br>ukusuke<br>ukukuuwerh<br>ukukuuperhes<br>ukuku                                  | Newspoatureur tyskens datuuspoace<br>Newspoatureur tyskens datuuspoace<br>Newspoatureur tyskens datuuspoace<br>Newspoatureur tyskens datuuspoace<br>Newspoatureur tyskens datuuspoace<br>Newspoatureur tyskens datuuspoace<br>Newspoatureur tyskens datuuspoace<br>Newspoatureur tyskens datuuspoace<br>Newspoatureur tyskens datuuspoace<br>Newspoatureur tyskens datuuspoace<br>Newspoatureur tyskens datuuspoace<br>Newspoatureur tyskens datuuspoace<br>Newspoatureur tyskens datuuspoace<br>Newspoatureur tyskens datuuspoace |                                                                           | 44 6<br>45 4<br>45 4<br>45 4<br>45 4<br>45 4<br>45 4<br>45 4                |  |

Далее, перейдите в раздел Администратор→Пользователи. Создайте нового пользователя и установите ему роль, которую вы создали ранее.

| ФИО *              |   |
|--------------------|---|
| user               |   |
| E-mail *           |   |
| user@user.com      |   |
| Телефон *          |   |
| +70123456789       |   |
| Компания *         |   |
| vasexperts         |   |
| Должность *        |   |
| ulr                |   |
| Роль               |   |
| Ulr                | ~ |
| Новый пароль       |   |
|                    |   |
| Подтвердить пароль |   |
|                    |   |

При авторизации от имени этого пользователя, он будет переключен в раздел управления правилами фильтрации.

| SPE        | CTRE DIPI                                          | evels to vice a se                        |                    |           | RU -      | 🕘 uner -       |
|------------|----------------------------------------------------|-------------------------------------------|--------------------|-----------|-----------|----------------|
| <b>TPA</b> | BHITA                                              | ФИЛЬТР WEB И IP                           |                    |           |           |                |
| Ŷ          | det/ls/TP INER of IP<br>AnOast's resile ripativito | Статистика правил Web/IP фильтра          |                    |           |           |                |
|            | Проверить домен                                    | C1923B CH9HCRIMed CH9HCRIM + ITHT         |                    |           |           |                |
|            | Piseca no 6ase                                     | Denotes on realization                    |                    |           |           |                |
| . 1        | приложения и полисинги                             |                                           |                    |           |           |                |
|            | OW/INTP HOMEPOBIAC                                 | Последние записи в реестре Web/IP фильтра |                    |           |           |                |
| •          | VICK/10HEHVR IP & AC                               | O, Taso in televa                         |                    |           |           | ø              |
| •          | велый список.                                      | NG 545A + 1M1 PEC/PC                      | TPOBEPEHHAR PEC/PC | PEDDRITOP | CEPARAMA. |                |
| •          | <b>ПРОВИЛИ ISP И IGW</b>                           | Данчил на найден                          | NF                 |           |           |                |
|            | NOVOKINO BAGE                                      | BEOPE                                     |                    |           |           | 10000.00 The - |
| -          | состояние системы                                  | 3KONOPT                                   |                    |           |           |                |
|            | COPABONHAMI                                        |                                           |                    |           |           |                |

### Настройка справочников

- Справочник категорий
- Справочник регуляторов

Данные справочники используются при создании/редактировании правил.

#### Справочник категорий

В интерфейсе управления провилами фильтрации перейдите в раздел Справочники→Категории.

| SPE | CTRE <b>DPI</b>             | OTTADO-BARRET INVICTORY             |                |             | mu - 🕲 user - |
|-----|-----------------------------|-------------------------------------|----------------|-------------|---------------|
| ne  | IBHAA.                      | КАТЕГОРИИ                           |                |             |               |
| 1   | GMENTP WEB H IP             |                                     |                |             |               |
| ٠   | приложения и полисинги      | Добавить новую запись               |                |             |               |
| •   | MARSTP HOMEPOB AC           | Hammone *                           |                |             |               |
| ٠   | ROUTIONEHIRS IP & AC        |                                     |                |             |               |
| •   | велый описок                | Публичное отношние                  |                |             |               |
| ٠   | <b>TPODULTIN SP VI IGNY</b> |                                     |                |             |               |
|     | TOVICK TO BASE              |                                     |                |             |               |
| •   | COCTORHME CACTEMU           | довавить зались                     |                |             |               |
| Ó   | стамасными                  |                                     |                |             |               |
| н   | Kararopea                   | -                                   |                |             |               |
|     | Регуляторы                  | <ol> <li>Deeccre radrequ</li> </ol> |                |             |               |
|     |                             | HACEAHNE                            | LATA.          | - OFINGAHNE |               |
|     |                             | Kanongana                           | 15/22 20/05/18 | Ounaria     |               |
|     |                             | 11.07.1                             | 44 - K         | 4           | nexaana 📲 -   |
|     |                             | DECIDIPT                            |                |             |               |

#### Создание

В форме введите название категории, ее описание и нажмите кнопку "Добавить запись".

| КАТЕГОРИИ                                                                         |      |                   |            |               |
|-----------------------------------------------------------------------------------|------|-------------------|------------|---------------|
| Добавить новую запись<br>Налазана *<br>Категорая<br>Публичов опесанае<br>Опесанае |      |                   |            |               |
| ДОБАВИТЬ ЗАЛИСЬ                                                                   |      |                   |            |               |
|                                                                                   |      |                   |            |               |
| HAIDUHAE                                                                          | дата |                   | - OTHONHME | ~             |
|                                                                                   | ۵    | Данные не найдоны |            |               |
| 64 OF 0                                                                           |      |                   |            | - 11 - TAGAGO |
| экспорт                                                                           |      |                   |            |               |

#### Редактирование

В таблице с категориями нажмите на кнопку редактирования категории, чтобы открылась форма редактирования. В форме измените название и/или описание категории, после чего нажмите кнопку "Сохранить запись".

| обавить новую запись |                           |        |                             |               |
|----------------------|---------------------------|--------|-----------------------------|---------------|
| Название *           | Изменить запись           | ×      | Сорма для<br>редактирования |               |
| Публичное описание   | - Hassinge *<br>Kaneropes | _      |                             |               |
|                      | Публичие вписание         |        |                             |               |
|                      | Описание                  |        |                             |               |
| добабить Бались      |                           |        |                             |               |
| Понск па таблици     | СОХРАНИТЬ ВАЛИСЬ          |        |                             |               |
| SAME                 |                           |        | ~ OTHCANNE                  | Редактировать |
| olara                | 15.32 30/05/19            |        | Ommonmer                    | -             |
| 0F 1                 |                           | 1 2 22 |                             |               |

#### Удаление

В таблице с категориями нажмите на кнопку удаления категории. В появившемся окне подтвердите или отмените действие.

| Добавить новую запись |                |             |                                |
|-----------------------|----------------|-------------|--------------------------------|
| Назезние *            |                |             |                                |
| Публичное описание    |                |             |                                |
|                       |                |             | Подтвержить/отмени<br>действие |
| Добавить зались       |                |             | Vgamers?<br>Dur preprint?      |
| Понск па таблица      |                |             | отменить удалить               |
| anekato               | , JATA         | - OTVICAHVE |                                |
| зегоряя               | 13-22 28/05/19 | Oraccasor   |                                |
| 1 OF 1                | 4K K           | 1 > >>      | поклаять                       |
| 2422027               |                |             | Valant                         |

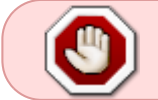

Внимание: Перед удалением категории проверьте наличие правил, которые ссылаются на эту категорию!

### Справочник регуляторов

В интерфейсе управления провилами фильтрации перейдите в раздел Справочники→Регуляторы.

| SPECTRE DPI                           | спридочники / РСП/ППОРЫ                     |      |                | 81. | 🙁 user - |
|---------------------------------------|---------------------------------------------|------|----------------|-----|----------|
| правила                               | РЕГУЛЯТОРЫ                                  |      |                |     |          |
| <ul> <li>OKRUTP WEB VLP</li> </ul>    |                                             |      |                |     |          |
| • ПРИЛОЖЕНИЯ И ПОЛИК                  | инги Добавить новую запись                  |      |                |     |          |
| <ul> <li>WITSTP HOMEPOBIAC</li> </ul> | Herman I                                    |      |                |     |          |
| · VOXINHENRIPARC                      |                                             |      |                |     |          |
| <ul> <li>BETHIR CTHCOK</li> </ul>     | Dybravioe onacasie                          |      |                |     |          |
| <ul> <li>ПРОФИЛИ ISP И IGW</li> </ul> |                                             |      |                |     |          |
| <ul> <li>ROVEKITO GAGE</li> </ul>     |                                             |      |                |     |          |
| состояние системы                     | DOGABITIL DATINGS                           |      |                |     |          |
| о спривочники 🔶                       |                                             |      |                |     |          |
| Катигарии                             |                                             |      |                |     |          |
| Ратупяторы                            | <ul> <li>Chip Theorem 10 Strategy</li></ul> |      |                |     |          |
|                                       | NORVER.                                     | gan. | - DIRCARE      |     |          |
|                                       |                                             |      | nun na naagamu |     |          |
|                                       | LE OF I                                     |      |                |     | balth Mr |
|                                       | 3KOTOPT                                     |      |                |     |          |

#### Создание

В форме введите название регулятора, его описание и нажмите кнопку "Добавить запись".

| слянасчиними / РЕГУЛЯТОРЫ                       |       |                   |          | RU -     | (2) 1007 - |
|-------------------------------------------------|-------|-------------------|----------|----------|------------|
| РЕГУЛЯТОРЫ                                      |       |                   |          |          |            |
| Добавить новую запись<br>Назване "<br>Регулятор |       |                   |          |          |            |
| Публичее спосание<br>Олясание                   |       |                   |          |          |            |
| добланть запись                                 |       |                   |          |          |            |
| С, Поисс по таблица                             |       |                   |          |          | 3          |
| HADDAHKE                                        | gata. | - 6               | THICANNE |          |            |
|                                                 |       | Данные не найдоны |          |          |            |
| 64 OF 9                                         |       |                   |          | (106A3A) | b 11 -     |
| экспорт                                         |       |                   |          |          |            |

#### Редактирование

В таблице со списком регуляторов нажмите на кнопку редактирования регулятора, чтобы открылась форма редактирования. В форме измените название и/или описание регулятора, после чего нажмите кнопку "Сохранить запись".

| ГУЛЯТОРЫ              |                             |   |                         |               |          |
|-----------------------|-----------------------------|---|-------------------------|---------------|----------|
|                       |                             |   |                         |               |          |
| добавить новую запись |                             |   |                         |               |          |
| Регулятор             | Managements and Managements | ~ |                         |               |          |
| Публичние влисание    | Hamerin to Jailingo         |   |                         |               |          |
| Onecarere             | - Hazaakke *                | _ |                         |               |          |
|                       | Peryzanop                   |   |                         |               |          |
|                       | DySmevede onvicaeve         | _ |                         |               |          |
|                       | Otecane                     |   | Contra no contrance and |               |          |
| добавить запись       |                             | - | записи                  |               |          |
|                       |                             |   |                         |               |          |
| Поиск по таблице      | ООХРАНИТЬ ЗАЛИСЬ            |   |                         |               |          |
| 384946                |                             |   | - ОПИСАНИЕ              |               |          |
| 328209                | 15:32 20/05 19              |   | Omecanno                |               | -        |
| 9 CP* 0               |                             |   |                         | Редактировать | показать |
|                       |                             |   |                         | запись        |          |

#### Удаление

В таблице со списком регуляторов нажмите на кнопку удаления записи. В появившемся окне подтвердите или отмените действие.

| РЕГУЛЯТОРЫ                                                |                |            |                         |                   |
|-----------------------------------------------------------|----------------|------------|-------------------------|-------------------|
| Добавить новую запись<br>название *<br>Регулятер          |                |            |                         |                   |
| Ofercase                                                  |                |            | Подтвердит              | D/OTMERUTE        |
| довавить запись                                           |                |            | Удалить?<br>Вы укерени? |                   |
| <ul> <li>О, Панся по таблица</li> <li>НАЗВАНИЕ</li> </ul> | DATA.          | - OTMONINE | отменить                | здалить           |
| Энгулапр<br>04.07.1                                       | 15 32 20 05 19 | Oncore     |                         | 0 0<br>100000     |
| 3KCNOPT                                                   |                |            |                         | Удалить<br>запись |

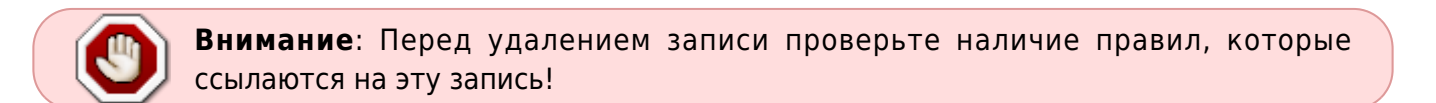

## Управления профилями IGW

Перейдите в раздел "Профили ISP и IGW"→"Список IGW".

| SPECTRE DIPI                                                         | TPOWNIN IBP N RW F CTHCOK RW   |                    |                | RU - 🕘 aser - |
|----------------------------------------------------------------------|--------------------------------|--------------------|----------------|---------------|
| правила                                                              | СПИСОК IGW                     |                    |                |               |
| <ul> <li>94/5/12 ИСЗ И ІР</li> <li>ПРИЗСИЕНИЯ И ПОЛИСИНІХ</li> </ul> | Budepute npopula IOW из описка |                    |                |               |
| <ul> <li>GUIDSTP HOMEPOBIAC</li> </ul>                               | C, Hakkine radiovys            | PESOTE             | 1ATA           | 0             |
| INCREMENTING IP & AC     ISETWICK CTWICK                             | let .                          | Aronanal           | 11-00-2019/120 |               |
| о проенти вр и кан 🗲                                                 | stori                          | 46 6 <b>1</b> 5 55 |                | NB633475 18 - |
| Cruccox tilP<br>Aptamenta reportant iSP                              | aecnopt                        |                    |                |               |
| Стисос IGW<br>Доберить профить IGW                                   |                                |                    |                |               |
| ROMCK TO GADE                                                        |                                |                    |                |               |
| • спякочники                                                         |                                |                    |                |               |
|                                                                      |                                |                    |                |               |

#### Создание

Для добавления нового профиля IGW перейдите в раздел "Профили ISP и IGW"→"Добавить профиль IGW".

В форме укажите:

- Имя профиля;
- Режим работы (Snadalone/Cluster)
- Узлы для профиля (Имя узла, DPI оборудование из списка доступных и количество

#### мостов)

| 010101                         |                        |                          |               |  |
|--------------------------------|------------------------|--------------------------|---------------|--|
| PAMADA                         | добавить профил        | 5 IGW #NEW               |               |  |
| ENGINE WEB VIP                 | 107 march and 1710 c   |                          |               |  |
| печнокения и полисинти         | ид профили кинс с      |                          |               |  |
| ENDER HOMEPOBIAC               | - Hum residence 1014 * |                          | Percent *     |  |
| WORKNOHENWITTP & AC            |                        |                          |               |  |
| валый список                   | Узлы                   |                          |               |  |
| пеорили ізе и ізм<br>Слисак БР | Plan som<br>miniDPI    | Homese of opposition OPI | Добавить      |  |
| Добевить профить ISP           | HARAFRE                | HADRAGE DECP (DOMESTIC)  | MOCTH         |  |
| Criecox IGW                    |                        |                          |               |  |
| Dobasers, spodyers IGW         |                        | Theory                   | a na narijeno |  |
| TOMOK TO BABE                  |                        |                          |               |  |
| COCTORHME CHOTEMEN             | сохучнить изменения    |                          |               |  |
|                                |                        |                          |               |  |

Перед тем как создавать профиль IGW добавьте FastDPI сервер в основном интерфейсе DPIUI 2 в разделе "Администратор"->"Оборудование"

#### Редактирование

В разделе "Профили ISP и IGW"→"Список IGW" нажмите кнопку "Редактировать профиль".

| проемли ізр и ідні / список ізм      |           |                | NU - 😢 user              |
|--------------------------------------|-----------|----------------|--------------------------|
| СПИСОК IGW                           |           |                |                          |
| Выберите профиль IGW из стиска       |           |                |                          |
| <ol> <li>Понос по таблице</li> </ol> |           |                | ø                        |
| HADDARME                             | PENDM     | дата           | · · · · ·                |
| lgel                                 | Arrowsead | 11-59 20/03/20 | 2.0                      |
| L10P1                                | < r > >>  | 33             | 100 Ans 18-              |
| 3%ENOPT                              |           |                | Редактировать<br>профиль |

Откроется форма создания/редактирования профиля IGW, внесите необходимые Вам изменения и нажмите "Сохранить изменения".

#### Удаление

В разделе "Профили ISP и IGW"→"Список IGW" нажмите кнопку "Удалить" и подтвердите/отмените действие.

| CTUCOK IGW                                         |           |        |            |                                |
|----------------------------------------------------|-----------|--------|------------|--------------------------------|
| выберите профель IGW из списки О, Понск по габлице |           |        |            |                                |
| C, Revol no radinivys                              |           |        |            |                                |
|                                                    |           |        |            | Удалить                        |
| HAOBAHME                                           | PEXMM     | DATA   |            |                                |
| lpc1                                               | Amuroandi | 11:34  |            |                                |
| 1-1 OP 1                                           |           | t > >> | Удалить?   | дтвердить/отменить<br>действие |
| SKCHOPT                                            |           |        | Bu yapenu? | $\Lambda$                      |
|                                                    |           |        | отменит    | ь удалить                      |
|                                                    |           |        |            |                                |

**Внимание**: Перед удалением профиля проверьте наличие ISP профилей, которые ссылаются на этот профиль!

## Настройка веб-сервера для глобальных списков

## Собственный веб-сервер

```
1. Подготовить машину с установленной CentOS7+
```

2. Создать беспарольного sudo пользователя аналогично описанию в разделе Dpiui2:Настройка поключения к dpi

3. Запустите следующий скрипт:

```
rpm --import http://vasexperts.ru/centos/RPM-GPG-KEY-vasexperts.ru
rpm -Uvh http://vasexperts.ru/centos/6/x86_64/vasexperts-repo-1-0.noarch.rpm
yum install dpiutils -y
yum install httpd -y
yum install unzip -y
mkdir /var/www/html/blacklists
chmod -R 777 /var/www/html/blacklists
echo "
<VirtualHost *:80>
   DocumentRoot \"/var/www/html/blacklists\"
   <proxy *>
   Order deny,allow
   Allow from all
   </proxy>
</VirtualHost>
" > /etc/httpd/conf.d/bl_lists.conf
```

```
firewall-cmd --permanent --add-port=80/tcp
firewall-cmd --reload
systemctl enable httpd.service
systemctl restart httpd.service
```

4. В конфигурации dpiui2 в разделе Ulr настроек указать данные для доступа к Web-серверу

5. В настройках всех подключенных FastDPI-серверов указать путь к Custom спискам блокировок:

```
# Словарь URL для блокирования по протоколу HTTP (custom_url_black_list)
custom_url_black_list=http://<IP адрес Web-cepвepa>/blacklist.dict
```

```
# Словарь имен для блокирования протокола HTTPS по сертификату
(custom_cname_black_list)
custom_cname_black_list=http://<IP адрес Web-cepвepa>/blacklistcn.dict
```

# Словарь IP адресов для блокирования протокола HTTPS по IP
(custom\_ip\_black\_list)
custom\_ip\_black\_list=http://<IP адрес Web-cepвepa>/blacklistip.dict

```
# Словарь имен хостов для блокирования HTTPS по SNI (custom_sni_black_list)
custom_sni_black_list=http://<IP адрес Web-cepвepa>/blacklistsni.dict
```

## Правила DSCP

Перейдите в раздел "Приложения и полисинги"→"Правила DSCP".

| 4                                                                                                    | печескения и полножны гличения росе                                                                                                    |                                                                                            |                                           |                                                          | 81 -          | 🛞 1651 - |
|----------------------------------------------------------------------------------------------------|----------------------------------------------------------------------------------------------------|--------------------------------------------------------------------------------------------|-------------------------------------------|----------------------------------------------------------|---------------|----------|
| ПРАВИЛА<br>• сити-ГР WEB и IP<br>• плипскернил и полиска<br>Профили полиска<br>• Профили полиска<br>• сителя протисков<br>• сити-ГР номе FOB AC<br>• исклочения IP А.АС<br>• вслый стикок<br>• профили ISP и ICW<br>• профили ISP и ICW | ПРАВИЛА DSCP<br>Искексенте прекритет DSCP для престексения, чтобы иск<br>Предопряждение. Прекритет работает глобаськой<br>Истановить прекритет для протокола<br>Наченте водать как протокола кли используйте во<br>Протяков | топьковаль его в префете 657, нан используйте DA<br>помосллепьствай сласок протиколов.<br> | ол чеби зайтевровать пр<br>Форма создания | атокание на воех ретройствая DPL<br>правила<br>Покоритет |               |          |
| • состояние системы                                                                                                    | люнить/выключить<br>правилото телец                                                                                                    |                                                                                            |                                           |                                                          | Редактировать | Ø        |
| <ul> <li>CTPASCHHADI</li> </ul>                                                                                                    | PROTOBOLI IPVITIA.                                                                                                    | CENTRA .                                                                                   | TPACPATET                                 | PED/DROP                                                 | дек правило   |          |
|                                                                                                    | d 177                                                                                                    | 127                                                                                        | 62                                        |                                                          | 1509/10/11/11 |          |
|                                                                                                    | C mist                                                                                                    | Tanned acces                                                                               | and .                                     |                                                          | 1858101111    |          |
|                                                                                                    | • Blab                                                                                                    | Commo opprox III                                                                           | ad                                        |                                                          | 1454101111    | 10       |
|                                                                                                    | • tpent                                                                                                    | German oppassa 111                                                                         | ad .                                      |                                                          | 140#3013131   |          |
|                                                                                                    | C htp-aget                                                                                                    | Ormana a parvitra III.                                                                     | coli                                      |                                                          | 140403013331  |          |
|                                                                                                    | C ang-dist                                                                                                    | Meroscospe II                                                                              | al an                                     |                                                          | [A6403013131  | 1 P      |
|                                                                                                    | 1.8 DF 4                                                                                                    | a rpynne                                                                                   | × 1 × ××                                  |                                                          |               | anne 🗛 . |
|                                                                                                    | DISCHOPT                                                                                                    |                                                                                            |                                           |                                                          | ×,            | далить   |

#### Создание

В форме создания правила:

- Выбрать тип правила: Протокол(по умолчанию) | Группа протоколов
- Введите имя протокола приложения и выберите нужный из представленного списка | Выберите группу протоколов;
- Выберите приоритет из представленного списка.

Сохраните правило путем нажатия кнопки "Установить DSCP".

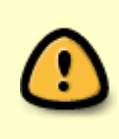

В случае, если существует правило для протокола, который принадлежит к группе протоколов, для которой существует правило с другим приоритетом, в конфигурации для этого протокола применится приоритет, установленный в правиле для протокола.

#### Редактирование

В списке правил DSCP нажмите на кнопку "Редактировать правило". В открывшейся форме редактирования правила DSCP задайте необходимый приоритет и сохраните изменения нажатием кнопки "Установить DSCP".

| ините вводить ник протокола или используйте вст<br>ченов. *<br>Протокол | Редактирование правила  | ×        | Приоритет                       |                |
|-------------------------------------------------------------------------|-------------------------|----------|---------------------------------|----------------|
|                                                                         | Cpynna: RTP             | _        | Форма редактирования<br>правила |                |
| понок по таклице                                                        | УСТАНОВИТЬ DSCP         | 3        | PETATRICES                      | DATA           |
| 81P                                                                     | 617                     |          |                                 | Редактировать  |
| dat                                                                     | Yganisonali goerym 💷    | ceł      |                                 | ни правило     |
| Secy                                                                    | Сятявые огранны 🗐       | cut      |                                 | 14:34 30/12/21 |
| prost                                                                   | Ceremor organiza III    | ert      |                                 | 1449-2012/21   |
| t) when                                                                 | Ornagan a paositrar []] | 640      |                                 | MME20/12/21    |
| unpp-cheat                                                              | Местиклияры             | cil      |                                 | 14:44.20/12/21 |
|                                                                         |                         | < 1 > >> |                                 |                |

#### Удаление

В списке правил DSCP нажмите на кнопку "Удалить правило" и, в появившемся окне, подтвердите либо отмените действие.

| ПРАВИЛА DSCP                                                     |                                         |                             |                                  |                |                        |
|------------------------------------------------------------------|-----------------------------------------|-----------------------------|----------------------------------|----------------|------------------------|
| установите приоритет DSCP для приложения, чтобы использовать его | в профиле ISP, или используйте DRC      | )Р, чтобы заблокировать при | тожение на всех устройствах DPI. |                |                        |
| Предупреждение. Приоритет работает глобально!                    |                                         |                             |                                  |                |                        |
|                                                                  |                                         |                             |                                  |                |                        |
| Установить приоритет для протокола                               |                                         |                             |                                  |                |                        |
| Начните ведить них протокола или используйте вспомогательный     | слисак протаколов.                      |                             |                                  |                |                        |
| Протокол                                                         | <ul> <li>Пратокал прилажения</li> </ul> |                             | Приоритет                        |                |                        |
|                                                                  |                                         |                             |                                  |                | Удалить<br>правило     |
| C, DOMCK DO TAEDULJE                                             |                                         |                             |                                  |                | 0                      |
| протокол / группа.                                               | (P9703A                                 | TEMONITET                   | PERMIT                           | ДАТА           | <b>X</b> -             |
| © 877                                                            | RIP                                     | en2                         |                                  | 15:09 20/12/21 | 10                     |
| C relat                                                          | Yaasimaal.averyn 💷                      | 194<br>1                    |                                  | Удалить?       |                        |
| C Blab                                                           | Ситивые серенски ())                    | enő                         |                                  | Bu yeeperu?    |                        |
| C types                                                          | Сетевые сервасы !!!                     | est                         |                                  |                |                        |
| C im-aget                                                        | Ottazza a parvirta (!!)                 | ca0                         |                                  |                |                        |
| C supplies                                                       | Мессенджеры []]]                        | ent                         |                                  | Отмынить       | здолить                |
| 1.8 CP 5                                                         |                                         | < 1 > >>                    |                                  | ×              | TOKASITE 18.           |
| SWCHOPT                                                          |                                         |                             |                                  | Подтверд<br>де | ить/отменить<br>йствие |

## Фильтр номеров АС

Перейдите в раздел "Фильтр номеров АС".

| SPECTRE DPI                                                                                                    | OWNER HOMEPOR ACTORATION                                                 | 109                                                               |                             |                                  |                                        | F5 +          | 🕘 1000 -           |
|----------------------------------------------------------------------------------------------------|--------------------------------------------------------------------------|-------------------------------------------------------------------|-----------------------------|----------------------------------|----------------------------------------|---------------|--------------------|
|                                                                                                    | ПРАВИЛА DSCP<br>Услановите приоритет DSCP<br>И<br>Предупреводение: Приор | о направлении АСК, чтобы использоват<br>ритит работает глабальной | ь его в профиле 157, н.Фора | магсоздания эксперент<br>правила | n tpadjen ADN na bost ychpołicitem DPI |               |                    |
| <ul> <li>велый список</li> <li>проенение и ноw</li> <li>поиск по виде</li> <li>состалнее систелы</li> <li>стлидочники</li> </ul> | Добиять новое при<br>назва АС                                            | авило                                                             |                             |                                  | Colorer *                              |               |                    |
|                                                                                                    | C, Transc na nationaja                                                   | HADDREE DINERTA                                                   | TEMOPYTET                   | PEDOPTOP                         | OTHORNE                                | Редактировать | Ø                  |
|                                                                                                    | - 1101<br>                                                               | Dynami                                                            | al.                         |                                  | One over Tyreand                       |               | anara 🕺            |
|                                                                                                    | Вкл/Выклет<br>правило                                                    |                                                                   |                             |                                  |                                        |               | /далить<br>правило |

### Создание

В форме создания правила:

- Укажите номер АС;
- Выберите приоритет из представленного списка;
- Укажите название правила;
- Укажите описание правила;

Сохраните правило путем нажатия кнопки "Установить DSCP".

#### Редактирование

В списке правил DSCP в направлении ASN нажмите на кнопку "Редактировать правило". В открывшейся форме редактирования правила DSCP в направлении ASN при необходимости:

- Выберите приоритет из представленного списка;
- Укажите название правила;
- Укажите описание правила;

|                                             | oonaer mooanewor |                        |   |                                 | <br>      |
|---------------------------------------------|------------------|------------------------|---|---------------------------------|-----------|
|                                             | _                | Редактирование правила | × |                                 |           |
| Добавть новое правило<br>- Номе АС *        |                  | AS number: 11101       |   | - Привритет *                   |           |
| Названия правила *<br>Правило 1             |                  | - Operationer *<br>CSO | - | Сорма редактирования<br>правила |           |
| . Pydrivene stecane *<br>Orsecanes Domestal |                  | - Населен прекла *     |   |                                 |           |
| УСТАНОВИТЬ DSCP                             |                  | УСТАНОВИТЬ ОЗСР        | _ |                                 | Редактиро |
|                                             |                  |                        |   |                                 | 1         |
| Поиск по таблица                            |                  |                        |   |                                 | · · · ·   |

Сохраните изменения путем нажатия кнопки "Установить DSCP".

#### Удаление

В списке правил DSCP в направлении ASN нажмите на кнопку "Удалить правило" и, в появившемся окне, подтвердите либо отмените действие.

| TP HOMEPOR AC / TRADUCA DS           | ICP                                   |                              |                                  |                                     | NJ.             | · @ 1987 ·           |
|--------------------------------------|---------------------------------------|------------------------------|----------------------------------|-------------------------------------|-----------------|----------------------|
| IPABИЛА DSCP                         |                                       |                              |                                  |                                     |                 |                      |
| спановите приоритет DSCP в           | в направлении ASN, чтобы истользовать | ero в профиле ISP; или ислог | ьзуйте DROP, чтобы заблокировать | трафия ASN на всех устройствая DPI. |                 |                      |
| Предупреждение: Преор                | итет работает глобальної              |                              |                                  |                                     |                 |                      |
| Побавть новое пра                    | вило                                  |                              |                                  |                                     |                 |                      |
| Howep AC *                           |                                       |                              |                                  | CS0                                 |                 |                      |
| - Названия правила *<br>Правило1     |                                       |                              |                                  |                                     |                 |                      |
| Публичное описание *                 |                                       |                              |                                  |                                     |                 |                      |
| Onecane <u>Opacena1</u>              |                                       |                              |                                  |                                     | Подтверди       | ть/отменить<br>ствие |
| УСТАНОВИТЬ В 50Р                     |                                       |                              |                                  | Уда<br>Вы у                         | лить?<br>новны? |                      |
| <ol> <li>Помох по таблице</li> </ol> |                                       |                              |                                  |                                     | отменить        | удалить              |
| HOMEP AG                             | HA3BAHME TIPMEMILA                    | приоритет                    | PETVIENTOP                       | OUNCAHNE                            |                 |                      |
| ∞ IIIN<br>s.c.0*0                    | Правяло і                             | ali                          |                                  | Otacianos Tipasacul                 |                 | nousers A.           |
| экспорт                              |                                       |                              |                                  |                                     |                 | Удалить              |

## Исключение ІР & АС

Перейдите в раздел "Исключение IP & AC".

| SPE             | CTRE <b>IDPI</b>                                                                                                    | POCIO-BHAT P SAC I P EXCLUSES UST                                                                                                    |                                                                                |                 |                               |      | RU - | (g) and (           |
|-----------------|----------------------------------------------------------------------------------------------------|----------------------------------------------------------------------------------------------------|--------------------------------------------------------------------------------|-----------------|-------------------------------|------|------|---------------------|
| ne.             | DMTA                                                                                                    | ИСКЛЮЧЕНИЯ ІР                                                                                                    |                                                                                |                 |                               |      |      |                     |
| • • • • • • • • | ентълт иста и п<br>приложение и полисинати<br>ентълт номатов на<br>исслочения поерео на<br>водочения контро на<br>водочения контро на<br>водочения контро на<br>поснок по виде<br>состовние системия | Дабават IP или ССР1 в слисок, и всо, и<br>Придукреждение: Это установлика<br>Добавать новое правило<br>- 17 или ССО1 *<br>- 19 или ССО1 *<br>- 19 или ССО1 *<br>- 19 или ССО1 *<br>- 19 или ССО1 *<br>- 19 или ССО1 *<br>- 19 или ССО1 *<br>- 19 или ССО1 *                                                                                                    | Чрафия будет ярыхадить без обработия<br>ет прикритат РАЗВ для IP-адресса и раб | icraer redunaed | Правило 1                     |      |      |                     |
|                 |                                                                                                    | C.         Theory IN: Suffreese.           IP VIDI COR         IP VIDI COR           IP VIDI COR         IP VIDI COR           IP VIDI COR         IP VIDI COR           IP VIDI COR         IP VIDI COR           IP VIDI COR         IP VIDI COR           IP VIDI COR         IP VIDI COR           IP VIDI COR         IP VIDI COR           IP VIDI COR         IP VIDI COR           IP VIDI COR         IP VIDI COR | назволя гравска.<br>Прине 1                                                    | PETERSP         | опысыная<br>Фласиная Правод 1 | jan. | -    | 2<br>2 D<br>04% 19+ |

## Исключение IP

Перейдите в раздел "Исключение IP & АС"→"Исключение IP".

| SPE | CTRE <b>DPI</b>                                                                                                    | PORTO-BRIEF P & AC (17 EXCLUDES LIST                                                                                                    |                                                                                     |                          |                               | RU - 🛞 uner                               |
|-----|----------------------------------------------------------------------------------------------------|----------------------------------------------------------------------------------------------------|-------------------------------------------------------------------------------------|--------------------------|-------------------------------|-------------------------------------------|
| •   | анта<br>анграти WEB и IP<br>Прилоналия и полисинги<br>анграти нолегов Ас                                              | ИСКЛЮЧЕНИЯ ІР<br>Добаваля IP или CDR в слисов, и вос<br>Придуприядания: Это устанавл                                                                                                    | ь IP-график будет прокцять биз обрабето<br>вает присритит PASS для IP-адресса и раб | a.<br>Somaan moodaaa.wol | Форма создания<br>исключения  |                                           |
| •   | ИСКЛОЧЕНИЯ IP & AC<br>ИСЛОЧЕНИЯ IP<br>ИСЛОЧЕНИЯ НЕЖЕРОВ AC<br>ВЕЛЕНЯ СПИСОК<br>ПРОФИЛИ ГАР И КОМ<br>ПРОФИЛИ ГАР И КОМ | Добевть новое правило<br>19 кол (2011)<br>19 кол (2011)<br>19 кол |                                                                                     |                          | Налания права<br>Правело 1    | 25. V                                     |
| ]   | состояние системы<br>состояние системы<br>стамаснными                                                                 | те жиренть исключан                                                                                                    | ¢                                                                                   |                          | Спикож<br>Исключений          |                                           |
|     |                                                                                                    | C, make to table                                                                                                    | налалное готахол.<br>Правот 1                                                       | REJOROP                  | описсиие<br>Фессиние Принку I | Редактировать О<br>рих исключение опосоло |
|     |                                                                                                    | акспонт<br>КЛ/ВыКЛ<br>КЛОНРИМЕ                                                                                                    |                                                                                     |                          |                               | Удалить<br>Исключение                     |

#### Создание

В форме создания правила:

- Укажите IP/CIDR;
- Укажите название правила;
- Укажите описание правила;

Сохраните правило путем нажатия кнопки "Установить исключение".

### Редактирование

Нажмите на кнопку "Редактировать исключение". В форме редактирования правила есть возможность изменить:

- название правила;
- описание правила.

| Редактирование правила                       | × |
|----------------------------------------------|---|
| IP or CIDR: 192.168.1.1                      |   |
| Название правила *<br>Правило 1              |   |
| Публичное описание *<br>Описание к Правилу 1 |   |
|                                              |   |
| УСТАНОВИТЬ DSCP                              |   |

Сохраните изменения путем нажатия кнопки "Установить DSCP".

### Удаление

В списке исключений нажмите на кнопку "Удалить исключение" и, в появившемся окне, подтвердите либо отмените удаление.

| ИСКЛЮЧЕНИЯ ІР                     |                                            |                   |                      |             |                 |
|-----------------------------------|--------------------------------------------|-------------------|----------------------|-------------|-----------------|
| обавьте IP или CIDR в списки, и в | есь IP-трафик будет проходить без обработо |                   |                      |             |                 |
| Предупреждение: Это устаная       | аливает приоритет РАЗ5 для IP-адресов и ра | bonaer motianuxor |                      |             |                 |
| Добавть новсе правил              | o                                          |                   |                      |             |                 |
| 192.160.1.1                       |                                            |                   | Правило 1            | рацила *    |                 |
| _ Dytherence one cance *          |                                            |                   |                      |             |                 |
| Описание к Правилу 1              |                                            |                   |                      |             |                 |
|                                   |                                            |                   |                      |             |                 |
| WETALLOBUTE MOUTHING              |                                            |                   |                      |             |                 |
| A DAHOBA TO HOMIOAC               |                                            |                   |                      |             |                 |
| 0                                 |                                            |                   |                      |             | Удалит          |
| IP VEM CIOR                       | HASEAHAE FIRABATIA                         | PERMIT            | OTINCAHIVE           | ДАТА        |                 |
| D 192368.13                       | Праняло 1                                  |                   | Omerance a Dpanary 1 |             | ante former and |
| 6-8 OF 9                          |                                            |                   |                      | Удалить?    | удаление        |
| SKCHOPT                           |                                            |                   |                      | Вы уверены? | $ \wedge $      |
|                                   |                                            |                   |                      | × ×         | •               |
|                                   |                                            |                   |                      | отменить    | удалить         |

## Исключение номеров АС

Перейдите в раздел "Исключение IP & АС"→"Исключение номеров АС".

| SPE | CTRE DPI                                                                                                    | INDICTIONED IN IT & AD I HOUTONED IN HOME POIL AG                                                                                     |                                                                                 |                        |                            |                       | RU +      | 🕲 user -            |
|-----|----------------------------------------------------------------------------------------------------|----------------------------------------------------------------------------------------------------|---------------------------------------------------------------------------------|------------------------|----------------------------|-----------------------|-----------|---------------------|
| •   | емпътр WEB и IP<br>приложения и погисинги<br>емпътр нокеров Ас<br>исключения IP<br>Исключения IP<br>Исключения IP | ИСКЛЮЧЕНИЯ НОМЕРО<br>добение некера А5 в селова, и ееза трафи<br>предупреждение: Эта установловает и<br>Добедть новое правило<br>изда | В АС<br>и АЛИ браст проказить без обработа<br>рикритет МАЗЗ для новеров АЗ и ра | e.<br>Borger molanised | орма создания<br>правила   | - Replaced replaced * |           |                     |
| •   | БЕЛЫЙ СПИСОК<br>ПРОФИЛИ ISP И IOW<br>ПОИОК ПО БАЗЕ<br>СОСТОЯНИЕ СИСТЕМЫ<br>СПЛАВОЧНИКИ                            | Протичны ласания *<br>Описание правола 1<br>Источнованть Исключевана                                                                  |                                                                                 |                        |                            |                       |           |                     |
|     |                                                                                                    | C. Theorem Subhege.<br>HOMEP.AC<br>IIIII<br>Races<br>SECTOPYT                                                                         | иларине планта<br>Преко I                                                       | PENDIOP                | описание<br>Фессан приез 1 | Редака<br>1988        | правила – |                     |
|     | BK<br>0)                                                                                                    | равила                                                                                                    | Список правил                                                                   |                        |                            |                       |           | Удаление<br>правила |

#### Создание

В форме создания правила:

- Укажите номер АС;
- Укажите название правила;
- Укажите описание правила;

Сохраните правило путем нажатия кнопки "Установить исключение".

#### Редактирование

Нажмите на кнопку "Редактировать правило". В форме редактирования правила есть возможность изменить:

- название правила;
- описание правила.

| Редактирование правила | × |
|------------------------|---|
|                        |   |
| AS number: 11122       |   |
|                        |   |
| Название правила *     |   |
| Правило 1              |   |
| Публичное описание *   |   |
| Описание правила 1     |   |
|                        |   |
|                        |   |
|                        |   |
| УСТАНОВИТЬ DSCP        |   |

Сохраните изменения путем нажатия кнопки "Установить DSCP".

## Удаление

В списке исключений нажмите на кнопку "Удалить правило" и, в появившемся окне, подтвердите либо отмените удаление.

|                      |                    | востает плозальноя |                      |      |                                       |
|----------------------|--------------------|--------------------|----------------------|------|---------------------------------------|
| обавть новое правил  | 50                 |                    |                      |      |                                       |
| House and            | ~                  |                    |                      |      |                                       |
| 11122                |                    |                    | Правит               | 10 T |                                       |
| Публичное описание * |                    |                    |                      |      |                                       |
| Описание правила 1   |                    |                    |                      |      |                                       |
|                      |                    |                    |                      |      |                                       |
|                      |                    |                    |                      |      |                                       |
|                      |                    |                    |                      |      |                                       |
| установить исключе   | HARE .             |                    |                      |      | Удалить                               |
|                      |                    |                    |                      |      | правило                               |
|                      |                    |                    |                      |      | ×                                     |
| Пенск пе тиблица     |                    |                    |                      |      | · · · · · · · · · · · · · · · · · · · |
| HOMEP AC             | HAGBAHME TIPABMINA | PETVIDITOP         | OUNDANIAE            | дата |                                       |
|                      | Drameno 1          |                    | Omeranos repararea 1 |      | ерлить/отмений                        |
| 11122                |                    |                    |                      |      | colline and a second second           |
| 11122                |                    |                    |                      |      | удаление                              |

Управление VIP абонентами

#### VIР Абоненты и их привилегии

**VIP Абоненты** - это подключаемая услуга абоненту, которая позволяет иметь свободный доступ в интернет.

Привилегии:

- Свободный доступ к приложениям, на которые наложены ограничения на использование;
- Для данных пользователей не подключается фильтрация трафика;
- Данная услуга соответствует номеру 15.

#### Назначение раздела

Данный раздел предназачен для управления VIP Абонентами.

#### Начало работы с разделом

Перейдите в раздел "Исключение IP & АС"→"VIP Абоненты".

| IPASHDA.                                                                                                 | CПИCOK VIP ASOHEHTOB                                                 |                                               |                                 |                  |                      |
|----------------------------------------------------------------------------------------------------|----------------------------------------------------------------------|-----------------------------------------------|---------------------------------|------------------|----------------------|
| <ul> <li>04057145348</li> </ul>                                                                          | Jatianes Resource Publishers a merco orgadisi Ja                     | e sene efendera fyzer sprager, fas oppningeni | Output conduction MP Administra |                  |                      |
| <ul> <li>Reformer/right</li> <li>ACMODOF</li> </ul>                                                      | Предерживает Провольдов VIP ибности ра                               | anatonan'n mfanos. Ain se jainen 6P           | /                               |                  |                      |
| PODORHANDPARE     PodorhandPPARE     PodorhandPP     PodorhandPP     PodorhandPPPNON     POdorballePPNON | Badaarra koake ngaawro<br>G. Openers ngaawro s IBP eo cry<br>gaawren | 1948                                          | - Com                           |                  |                      |
| <ul> <li>ROVERING 6A3E</li> </ul>                                                                        | Parameter and a second                                               |                                               |                                 |                  |                      |
| COCTORENE CHICTEMU                                                                                       |                                                                      |                                               |                                 | 195              | D-Dipostinit TV Aber |
|                                                                                                    |                                                                      | * 101<br>#                                    | milani<br>milani                | NUMBER OF STREET | ł                    |
|                                                                                                    |                                                                      |                                               |                                 |                  |                      |

#### Создание

В форме создания VIP Абонента:

- Выберите в выпадающем списке тип IP или Login;
- Укажите IP или Login в поле Абонент, в зависимости от того, что вы выбрали в выпадающем списке;
- Вы можете применить правило к ISP из списка и выбрать несколько ISP или же нажать на кнопку "Выбрать все". Если вы случайно нажали кнопку "Выбрать все", то нажмите на кнопку "Снять все";
- Если ваш ползунок выключен на применении к определенным ISP, то новое правило будет установлено **глобально** на всех ISP.

| Добавить новое правило                                                                      |                           |                           |
|---------------------------------------------------------------------------------------------|---------------------------|---------------------------|
| P                                                                                           | Ψ.                        | Adamat.<br>152-164-12-165 |
| <ul> <li>Включить или выключить приме</li> <li>Применить правило к ISP из списка</li> </ul> | нение к определенному ISP |                           |
| Выберите ISP, к хатарому будет приненена правило                                            |                           |                           |
| ISP<br>Выбрать все / Снять все ISP                                                          | Poctameron                | SkyNet                    |
| 🛯 ДомРу 🦳                                                                                   | MNS                       |                           |
| BUEPATE BCE CHITE BCE                                                                       |                           |                           |
| добавить V                                                                                  | IР Абонента               |                           |

Сохраните VIP Абонента путем нажатия кнопку "Добавить".

#### Редактирование

Нажмите на кнопку "Редактировать VIP Абонента". В форме редактирования правила есть возможность изменить:

- Применение к определенным ISP из списка;
- Убрать или добавить ISP.

| Редактирова       | ние правила                     | × |
|-------------------|---------------------------------|---|
| IP VIP абонен     | нта - 143.12.41.32.             |   |
| О Примен          | ить правило к ISP из списка     |   |
| Выберите ISP, к к | оторому будет применено правило |   |
| 🛃 ISP             | Pостелеком SkyNet               |   |
| 🗌 ДомРу           | MNS                             |   |
| ВЫБРАТЬ В         | СНЯТЪ ВСЕ                       |   |
| сохранит          | b                               |   |

Сохраните изменения путем нажатия кнопки "Сохранить".

#### Удаление

В списке VIP Абонентов нажмите на кнопку "Удалить VIP Абонента" и, в появившемся окне, подтвердите либо отмените удаление.

| Rendergenergenerer Thomas and A.E. allow | ora pranovania na fasta de la composición de la composición de la |              |                            |                                                   |
|------------------------------------------|----------------------------------------------------------------------------------------------------|--------------|----------------------------|---------------------------------------------------|
| Добевить новое привило                   |                                                                                                    |              |                            |                                                   |
| . (w)                                    |                                                                                                    |              |                            |                                                   |
| 3 Применить правило к ISP<br>(сложни)    | из списиа                                                                                                    |              |                            |                                                   |
| следние записи VIP абонентое             |                                                                                                    |              |                            |                                                   |
| NC 201                                   | < (104)                                                                                                    | MCM.         | 20100                      |                                                   |
| a narrann                                | 17/                                                                                                    | 140.12.01.01 |                            | 4                                                 |
| actor                                    |                                                                                                    |              | Statem<br>for more<br>flag | удалить VIP Абриен<br>расрадсть / Осменить удален |

## Настройка ISP

Перейдите в раздел "Профили ISP и IGW"→"Список ISP".

| SPE  | CTRE DPI                                    | TPOWER ISP #18W / 07HCOLLSP |       |                             |              | 80 -          | 🙁 sser -                |
|------|---------------------------------------------|-----------------------------|-------|-----------------------------|--------------|---------------|-------------------------|
| 1004 | AND THE REPART                              | СПИСОК ІSP                  |       |                             |              |               |                         |
|      | ПРИЛОЖЕНИЯ И ПОЛИСИНГИ<br>ФИЛЬТР НОМЕРОВ АС | C. Paecce ratesus           | D40A  | - DEVENIE OETH              | 0007098-046  | Редактировать | 8                       |
| ļ    |                                             | e lat<br>eri                | 23303 | Tanan geneti<br>vici vi 1 i | Jacquees, Or | 1             |                         |
| I    | Cancos ISP<br>Antaento Ispagnito ISP        | эколонт<br>Вкл/Выкл         |       |                             |              |               | /<br>Удалить<br>профиль |
|      | Asterna roopena GHI<br>nowck no GABE        | профиля                     |       |                             |              |               |                         |
| :    | состояние системы<br>справочники            |                             |       |                             |              |               |                         |

## Создание ISP профиля

Для добавления нового профиля IGW перейдите в раздел "Профили ISP и IGW"→"Добавить профиль ISP".

В форме укажите:

- Имя профиля ISP;
- Выберите бордер из представленного списка;
- Логин, который будет использоваться на узле DPI;
- Префикс для списков на узле DPI(будет использоваться как имя профиля услуг на узле);
- Выберите используемые мосты выбранного бордера;
- Выберите Обучение сети для получения адресов данного профиля;
- Укажите адрес/сети данного ISP (при необходимости).

| SPECTRE DPI                                                | ПРОНИЛИ КРИ КАИТ ДОБАВИТЬ ПРОНИТЬ КРИМЕН                  |                        |                 |            |                |                             |              |                   | 10         | -           | <b>8</b> mm - |
|------------------------------------------------------------|-----------------------------------------------------------|------------------------|-----------------|------------|----------------|-----------------------------|--------------|-------------------|------------|-------------|---------------|
| правила                                                    | MJL reproduction (SP): 0                                  |                        |                 |            |                |                             |              |                   |            |             |               |
| definite ince in ip                                        | - Plan nyadjama ISP 1<br>High                             |                        |                 |            |                | lorger 1<br>Igw1            |              |                   |            |             |               |
| OHID:TP HOMEPOB AC                                         | Forme var pana OPI *                                      |                        |                 |            |                | - Tpedvez crvezes v<br>lag1 | a yana 041 * |                   |            |             |               |
| <ul> <li>VICKTROHEHVER IP &amp; AC</li> </ul>              |                                                           |                        |                 |            |                |                             |              |                   |            |             |               |
| о проемпи вер и кам                                        | Subsporte yalls DP1 a nogitu, kotopue sponyokaro          | Tpapec ISP. Eche ano p | aduraet veges o | Clewy NPB. | оыберите все у | I'M AETOMATINYEORA.         |              |                   |            |             |               |
| Check ISP                                                  | MOCTIN                                                    | 1                      | 2               | 3          | 4              |                             |              |                   |            |             |               |
| Стикок IGHI<br>Добавить профиль IGW                        | minDR                                                     |                        |                 |            |                |                             |              |                   |            |             |               |
| INDIACK THO BASE                                           | Обучение сети                                             |                        |                 |            |                |                             |              |                   |            |             |               |
| <ul> <li>состояние системы</li> <li>спривочники</li> </ul> | <ul> <li>Torbuto py-wolk</li> <li>Torbuto apro</li> </ul> |                        |                 |            |                |                             |              |                   |            |             |               |
|                                                            | Pyveoi + arro                                             |                        |                 |            |                |                             |              |                   |            |             |               |
|                                                            | Добавить сеть вручную                                     |                        |                 |            |                |                             |              |                   |            |             |               |
|                                                            | 182,192,192,192                                           |                        | довавить        |            |                |                             |              |                   |            |             |               |
|                                                            | O, Deverse refereur.                                      |                        |                 |            |                |                             | C spectra    | Convers.          | in success | - engeneter | al .          |
|                                                            | 008                                                       |                        | ~ T#1           |            |                |                             | 000          | топние            |            |             |               |
|                                                            | <ul> <li>N18180.00</li> </ul>                             |                        | Pywoli          |            |                |                             | Tone         | o voi antianaisee |            |             |               |

Нажмите кнопку "Сохранить изменения" или "Сохранить и Отключить/Включить".

По умолчанию профиль ISP при создании включен. На узлы DPI выгружаются только включенные профили.

### Редактирование ISP профиля

В разделе "Профили ISP и IGW"→"Список ISP" нажмите кнопку "Редактировать профиль".

Откроется форма создания/редактирования профиля ISP, внесите ,необходимые Вам, изменения и нажмите кнопку "Сохранить изменения" или "Сохранить и Отключить/Включить".

## Удаление ISP профиля

В разделе "Профили ISP и IGW"→"Список ISP" нажмите кнопку "Удалить" и подтвердите/отмените действие.

| feruna anotun. 150 un caucos |              |                                   |              |                   |
|------------------------------|--------------|-----------------------------------|--------------|-------------------|
| . Понск па таблице           |              |                                   |              |                   |
| название                     | ДЯТА         | <ul> <li>OEV4EHME CETM</li> </ul> | COCTORHINE   | KORVARCERO ODRS   |
| © ișt                        | 1236 2010 20 | Tomas pywnoli                     | Janymenn, Ox | 1                 |
| 1-1 OF 1                     |              | ec e <b>1</b> >                   |              | Удалить? Действие |
|                              |              |                                   |              | отменить удалить  |
|                              |              |                                   |              |                   |

Внимание: Перед удалением профиля проверьте наличие правил, которые ссылаются на этот профиль!

## Профиль полисинга

L.

Перейдите в раздел "Приложения и полисинги"→"Профили полисинга".

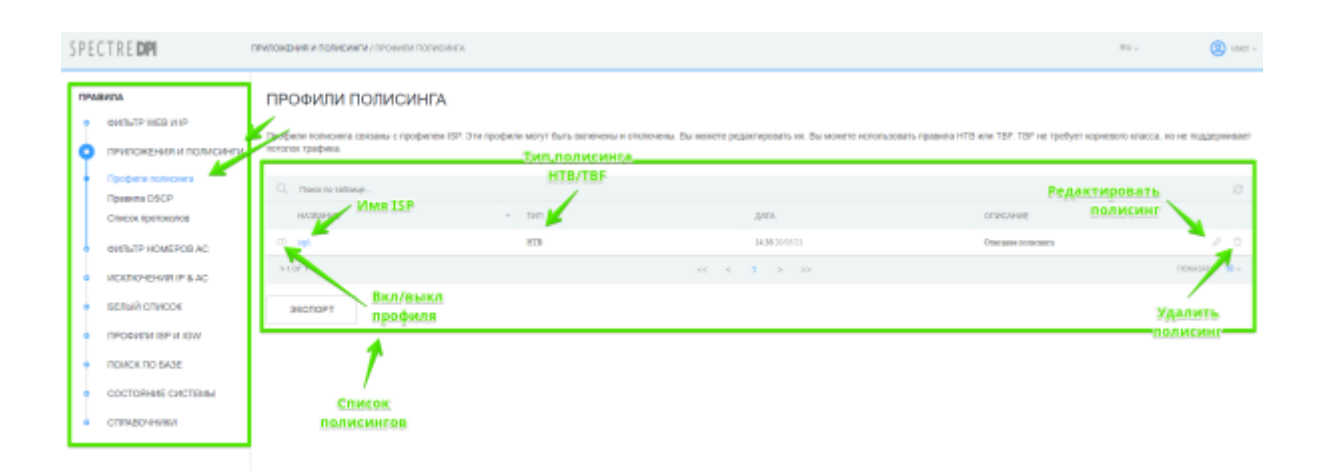

#### Редактирование профиля полисинга

Нажмите на кнопку "Редактировать полисинг".

Профиля полнония связаны с профилем ISP. Эти профили могут быть включены и опличены. Вы можите радактировать их. Вы вклите использовать правила НТВ или ТВР. ТВР не требует корчевого класса, но не поддерживает потопох трафика.

| Имя профиля: isp1 (Включено)     |                        |                    |                     | В Настройка профиля ISP     |
|----------------------------------|------------------------|--------------------|---------------------|-----------------------------|
| Списание «<br>Сенсание волисинга |                        |                    |                     |                             |
| Ten sarecera *                   | ABTOSATIO/THENHE       |                    |                     |                             |
| Входящий профиль:                |                        | Исходящий профиль: |                     |                             |
| 8<br>8                           | Es. ata.<br>Benic ~    | C30<br>8           | EL XIM.<br>Ben/C V  | 📧 Стисок приложений для СSO |
| CS1                              | E.g. ana.<br>Berric ~  | CS1                | Eg. xim.<br>Ben/c v | 📧 Списов приложний для CS1  |
| 8                                | Бализа.<br>Бат/с ч     | 8                  | Eg. usu.<br>Ber/c v | 📓 Список приложний для С52  |
| 8                                | Eg. erm.<br>Berric ~   | 8                  | Eg. vom.<br>Ben/c v | Список приложений для С53   |
| 8                                | Ea, xia.<br>Ganic ~    | 8                  | Ez, xim.<br>Gan/c ~ | Список приложений для C84   |
| 8                                | Est. atau.<br>Barrie ~ | C03<br>0           | EL RIM.<br>Gan/c ~  | Список приложений для C85   |
| a                                | Barric v               | 605                | Eg. 204.<br>Ban/c v | Список приложений для CS6   |

В открывашейся форме редактирования полисинга:

- Введите описание профиля;
- Выберите тип полисинга ТВF/НТВ (в зависимости от выбранного типа форма со значениями по классам будет выглядеть по-разному)

Вы можете воспользоваться автозаполнением конфигурации:

- note
- Для НТВ типа: rate=8Бит/с, ceil=значение, которое было указано в форме автозаполнения;
- Для TBF типа: rate=значение, которое было указано в форме автозаполнения.

Для того, чтобы сохранить изменения профиля, нажмите кнопку "Сохранить профиль" либо "Сохранить и отключить/включить".

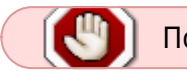

По умолчанию профиль полисинга отключен.

### Удаление профиля полисинга

Удалить профиль можно либо путем нажатия кнопки "Удалить профиль" в списке профилей полисингов либо на странице редактирования профиля нажатием кнопки "Удалить профиль".

## Фильтр WEB и IP

## Список правил блокировок

Перейдите в раздел "Фильтр WEB и IP".

| SPE        | CTRE <b>DPI</b>                        | OW/PLAD AND                      |           |                |               |       |                   |                   |                    |           | RU         | () uner- |
|------------|----------------------------------------|----------------------------------|-----------|----------------|---------------|-------|-------------------|-------------------|--------------------|-----------|------------|----------|
| <b>OPA</b> | BH/TA                                  | ФИЛЬТІ                           | P WEB     | ИIP            |               |       |                   | Количество заблок | ированные          |           |            |          |
| Ŷ          | ФИЛЬТР WEB И Р<br>Добегь ковое правито | ститистика правил Web/IP фильтра |           |                |               | 1     | ресурсов по типам |                   |                    |           |            |          |
| Ш          | Проверить домен<br>Поиск по базе       | THR<br>CN                        | * AU<br>2 | 1010           | выключено     | 80870 |                   |                   |                    |           |            |          |
| 14         | приложения и пописинги                 | 251                              | 2         |                | 0             | 2     |                   |                   | Список заблоки     | рованных  |            |          |
| ٠          | <b>GMIDTP HOMEPOBIAC</b>               |                                  |           |                |               |       |                   |                   | pecype             | 20        |            |          |
| ۰.         | HORTICHENIST IP & AC                   | Последни                         | ю ралиси  | в реестре \    | Web/IP фильтр | 38    |                   |                   | <b>t</b>           |           |            |          |
| •          | БЕЛЫЙ СЛИСОК                           | О, тако                          | in second |                |               |       |                   |                   |                    |           |            |          |
| •          | <b>TPORKTULISP VEIGW</b>               |                                  | P.R.      | Day            | -             | 1941  |                   | PECIPIC           | проверенный ресулс | PENNINGP  | CEVENIES.  |          |
| •          | DOMOK TO GAGE                          | Безечно                          | 5         | 11:48 29 19 22 |               | 99    |                   | farabook.com      | * fanbook.com      | Paymang   | facilitek  | 1        |
|            | COCTORHUE CACTEME                      | Demonso                          | 5         | 11:40 29/15/22 |               | 993   |                   | fanbook.com       | facilitorik.com    | Pergnamp  | facebook   | 1        |
| 11         | СПРАВОЧНИКИ                            | Demonso                          | 5         | 11:40 2015/22  |               | CS    |                   | finebook.com      | * fanikoù om       | Pergamap  | facilitoik | 1        |
|            |                                        | Basevano                         | 5         | 11.40.2015/22  |               | CS .  |                   | finebook.com      | facebook.com       | Perynamop | facilosit  | 1        |
|            |                                        | 5-4 OF 4                         |           |                |               |       |                   | <c 1="" <=""></c> | 30                 |           |            | 0000     |
|            |                                        | эксло                            | РТ        |                |               |       |                   |                   |                    |           | Редакт     | ировать  |

## Создание/Редактирование правила блокировки

- Для создания нового правила блокировка ресурса перейдите в раздел "Фильтр WEB и IP"→"Добавить новое правило";
- Для внесения изменений в существующее правило перейдите в раздел "Фильтр WEB и IP" и нажмите на кнопку "Редактировать правило".

В открывшейся форме:

- Выберите регулятор;
- Выберите категорию;

**ЛОБАВИТЬ ПРАВИЛО #NEW** 

- Введите публичное описание правила;
- Введите скрытое описание правила;

| Ид правила: 0                                                                                                    |                                                                    |                                             |
|----------------------------------------------------------------------------------------------------|--------------------------------------------------------------------|---------------------------------------------|
| - Personne *<br>Persyntrop                                                                                                    | Калелория *                                                        |                                             |
| Dydowske ebscewe                                                                                                    | - Onucasus *                                                       |                                             |
| тто аписание будет показано, ести у вас есть публичная база данных черного слиока                                                                                                    | Форма проверхи/валидации <sup>но правов</sup> для разот<br>ресурса | spoolal-ent whe intradistance contradistent |
| Ресурс                                                                                                    |                                                                    |                                             |
|                                                                                                    |                                                                    |                                             |
| Выберите тип ресурса и укажите в этом поле URL, SNI, CN, IP, IP. PORT или CIDR.<br>- Посрес                                                                                                    | Tim<br>URL ~                                                       | проверить                                   |
| Выберите тип росурса и укажите в этом поле URS., SNI, CN, IP, IP. PORT или CIDR.<br>Process<br>vk.com<br>x Результат проверки: Это ресурс SSL / TLS. Мы можем заблокирскать ДОМЕН ЦЕЛИКОМ<br>Спедующие SNI и CN будут добавлены в список.<br>SNI и сот<br>SNI и сот<br>CN-и Accom<br>CN-и Accom | URL V                                                              | проверить                                   |

В форме проверки/валидации ресурса введите ресурс и выберите его тип:

- В случае, если нет необходимости в проверке/валидации ресурса нажмите "Добавить в список";
- Нажмите кнопку "Проверить". Будет произведен вывод информации по ресурсу, которую можно будет добавить в список блокировок по этому правилу нажатием кнопки "Добавить в список".

| Список ресурсов                |                       |                |                                    |                   |                              |    |
|--------------------------------|-----------------------|----------------|------------------------------------|-------------------|------------------------------|----|
| TMT                            | PECYPC                |                | BEPEHHIJIŘ PECYPC                  | CTATIVE           | ресурс                       |    |
| S10                            | throw                 | *.18.0         | 28                                 | <b>Пранктаний</b> |                              | 0  |
| 800                            | vic com               | vik.co         |                                    | Operational       |                              | 0  |
| • •                            | th com                | *ski           |                                    | Правасталосії     |                              | 0  |
| • CX                           | tk com                | tik co         |                                    | Пранктаний        |                              | 0  |
| OVINCTIVITIL BOE               |                       |                |                                    |                   | Список ресурсов<br>в правиле |    |
| Применить правил               | о к ISP из списка     |                |                                    |                   |                              |    |
| зыберите ISP, к которому будет | прининно правило      |                |                                    |                   |                              |    |
| _ isp1                         |                       |                |                                    |                   |                              |    |
| BUEPATE BCE                    | CHRTS BCE             |                |                                    |                   |                              |    |
|                                |                       |                | K                                  |                   |                              |    |
| Журнал действий                |                       |                | Привязка правила<br>к профилям ISP |                   |                              |    |
| DATA.                          | - NOREJOBATERE        | ДЕЙСТВИЕ       | HOBOE SHANEHARE                    | CTA               | POE SHIHEHME                 |    |
|                                |                       | Данные не найд | BHLI                               |                   |                              |    |
| 0-0.07.0                       |                       |                |                                    |                   | 10043475                     | 10 |
|                                |                       |                |                                    |                   |                              |    |
| сохранить изменения            | сохранить и отключить |                |                                    |                   |                              |    |

В подразделе привязки правила к профилям ISP:

- В случае, если опция "Применит правило к ISP из списка" отключена, данное правило считается глобальным и ресурсы из данного правила включаются в глобальные списки заблокированных ресурсов.
- В случае, если опция "Применит правило к ISP из списка" включена, данное правило применяется только к ISP профилям, которые отмечены в данном правиле и ресурсы из данного правила включаются в списки блокировок по этим ISP профилям.

### Удаление правила блокировки

Перейдите в раздел «Фильтр WEB и IP» и нажмите на кнопку «Редактировать правило».

**Внимание**: Перед удалением убедитесь, что данное правило не ссылается на ISP профили.

## Проверка домена

Перейдите в раздел "Фильтр WEB и IP"→"Проверить домен".

| SPECTRE DPI                                                                       | GMARTP WEEK M PT ( POSEPHYS (2000)                                                                                                | RU - | 🛞 uner    |
|-----------------------------------------------------------------------------------|----------------------------------------------------------------------------------------------------|------|-----------|
| TPABHITA<br>OMINISTY WEB H IP                                                     | ПРОВЕРИТЬ ДОМЕН                                                                                                    |      |           |
| Добавть новое при<br>Проверять домон<br>Понох по базе                             | Неедите IP или LRR, с префиксан Вярияфия, чтобы проверить, что ресурс сацает правитыное правного<br>- Полосога расурса<br>вела на |      | проверить |
| <ul> <li>DPMICKEHMEND</li> <li>GMIETPHONEFOR</li> </ul>                           |                                                                                                    |      |           |
| <ul> <li>нолючения ра</li> <li>велый список</li> <li>провили isp и isp</li> </ul> | с Форма проверки доме                                                                                                    | HA   |           |
| ROVICK NO SAGE     COCTORHME GACT     CORTORHME GACT                              | Mai                                                                                                    |      |           |

В поле ввода "Проверка ресурса" введите URL ресурса, информацию о котором Вы хотите проверить, и нажмите кнопку "Проверить". Под формой выведется информация о введенном Вами ресурсе:

- SSL/TLS, тип блокировки;
- Информация о сертификате;
- Список DNS;
- Рекомендации о значениях, которые нужно использовать для блокировки данного

#### ресурса.

#### ПРОВЕРИТЬ ДОМЕН

| Веедите IP или URL с префиксом <b>Intiphttps</b> , чтобы проверить, что ресурс создает правильное правило<br>Произрад ресурса | PERSENT.                              |
|----------------------------------------------------------------------------------------------------|---------------------------------------|
| Зто ресурс SSL/TLS. Тия бложировок PULL DOMAIN     SSL/TLS, ТИП БЛОКИРОВКИ                                                    | Информация о сертификате              |
| Общая информация по сертификату                                                                                               |                                       |
| Общен яхия                                                                                                    | "Janiara                              |
| 5836                                                                                                    |                                       |
| zes                                                                                                    | Nama                                  |
| DNS                                                                                                    | lesia ra                              |
| Ottaare somerence UANs                                                                                                    | 2                                     |
| 53L                                                                                                    |                                       |
| Акториты подпися                                                                                                    | sha2997HdR5AEacryptos                 |
| Tar sava                                                                                                    | 254                                   |
| Разлуканы                                                                                                    | 2018 bits                             |
| Cepsitusi noop                                                                                                    | 5770084758084768349626457172973484006 |
| 24.20                                                                                                    | 9699 181829                           |
| Benca                                                                                                    | 12:90 28 13:27                        |
| Количество сортафикатов                                                                                                    | 3                                     |

| информация о DNS                                                |                        |                  |                  |
|-----------------------------------------------------------------|------------------------|------------------|------------------|
| TWI                                                             | HAZBARKE DOMENIA       | ADRC             | 711.             |
| A                                                               | latia co               | 8.18.72.93       | 228              |
| Å                                                               | inta n                 | 6.1872.0         | 29               |
| Å                                                               | ieta.o                 | N.18.72.57       | 13               |
| A                                                               | letta ra               | R. 18.72.12      | 129              |
| A                                                               | latia ra               | 8.18.72.59       | 238              |
| Å                                                               | letara                 | 8187234          | 228              |
| 16                                                              | letta ru               | sa4 canablec ra  | 60               |
| 108                                                             | Testia ra              | nal ramble ro    | -                |
| 201                                                             | lania es               | nal random ra    |                  |
| 16                                                              | leta ni                | ad rankle ra     | 601              |
| MX                                                              | Seeta ru               | inam raniòlar ra | 3680             |
| MX                                                              | Setta ru               | imm ranibler re  | 3400             |
| DNS peryptive: Her                                              |                        |                  |                  |
|                                                                 |                        |                  |                  |
| Информация о результате                                         |                        |                  | CRIFCOR DNS      |
| ·                                                               |                        |                  |                  |
| <ol> <li>чтобы заблокировать этот ресурс с помощью с</li> </ol> | ертификата используите |                  |                  |
| CI                                                              |                        | letters.         |                  |
| CH                                                              |                        | *Josta m         |                  |
| 20                                                              |                        | lesters          |                  |
| 80                                                              |                        | *Jesta m         |                  |
|                                                                 |                        | <b></b>          |                  |
| Constants Analis has experient a manager                        |                        |                  | екомендации, для |

## Поиск по базе (среди правил блокировки)

Перейдите в раздел "Фильтр WEB и IP"→"Поиск по базе".

В поле "IP,CIDR,Домен, Комментарий" введите значение в соответствии с подсказками вверху страницы, выберите тип поиска: Полный текст, По ресурсами или По описанию. Нажмите на кнопку "Поиск".

В результате поиска отобразятся все правила блокировок, которые соответствуют выбранным

#### параметрам поиска.

| SPECTRE DPI                                                                                                    | SMINIP NEE HIP/ FOVOL TO GAIL                                                                                                    |                                            |                                                                                                    |               | Ry - 🛞 unit - |
|----------------------------------------------------------------------------------------------------|----------------------------------------------------------------------------------------------------|--------------------------------------------|----------------------------------------------------------------------------------------------------|---------------|---------------|
| Плавита<br>аклути чива и и<br>Добать чезон правити<br>Прогерить долда<br>Прако правити<br>Прихо по баж<br>Прихожения и побизон-гли | ПОИСК ПО БАЗЕ<br>Покск по базе диниск Web IIP.<br>Ноопкучти - ди и после паказовало слож<br>Ноопкучти - ди и после паказовало слож<br>Поливие покещи.<br>- И ССРК Донак, базеватъря -<br>пасевана, кол | а для понска по кайтону<br>дележной фраты. | Форма для пом<br>правил<br>и                                                                                                    | СКА           | v Powex       |
| duth/TP HOMEPOBIAC     WORTROHENRE IP 6 AC     EEFLIN CTINOCK     TPOINTM ISP M ISM                                                | Результаты понска для Часебон<br>ма длях<br>з вызанны                                                                                                    | ok.com<br>set<br>set                       | Pilonic<br>Berlink kee                                                                                                    |               | rangene Ma    |
| COLOGNAE CALLENN     COLOGNAE CALLENN     COLOGNAE CALLENN                                                                         | La DF 4                                                                                                    | 5<br>5                                     | Rodina int<br>Rodina int<br>Rodina inte<br>Rodina inte<br>Rodi | - Rostwar com | ndoadh 🛚 -    |
|                                                                                                    | THOUGH                                                                                                    | Результаты<br>поиска                       |                                                                                                    |               |               |

## Белый список

### Список правил белого списка

Перейдите в раздел "Белый список".

| SPE | CTRE <b>DPI</b>                                                         | велый спирак               |                    |                                                |                                                 |           |                           |           | PU ~        | (2) 1507 - |
|-----|-------------------------------------------------------------------------|----------------------------|--------------------|------------------------------------------------|-------------------------------------------------|-----------|---------------------------|-----------|-------------|------------|
| 0   | анили<br>ФИБЪТР WEB И IP<br>ПРИЛОЖЕНИЯ И ПОЛИСИНГИ<br>ФИБЪТР НОМОРОВ АС | БЕЛЫЙ<br>Последн<br>Прикул | й СПИС<br>не запис | СОК<br>и в реестре Бел<br>это блокругт все рес | ого фильтра<br>уром, яроне ресурсов в списке ни | eet       |                           |           |             |            |
| ů   | NCKROHEHMRIP & AC                                                       | Q, Dee                     | а по теблице.      | _                                              |                                                 |           |                           |           |             | 8          |
| 9   | велый список                                                            |                            | 100                | DATA.                                          | × 141                                           | PECHPC    | <b>TPOREPEHHMR PECKPO</b> | PETVERTOP | CIEVE-MARK. |            |
| Ш   | Добавть новое правило<br>Реком                                          | have                       | 1.                 | 10.21 21 11 12                                 | 101                                             | yandes.rs | * gandes ru               | Propage   | panleers    | 1          |
| ш   |                                                                         | lower                      | 1.0                | 19.21 21 11 12                                 | 101                                             | yanim ru  | yaniles.cu                | Preynance | yanaben ru  | 1          |
| 1°  | TPO4VINUSP VIOW                                                         | law-res                    | 1.0                | 18:20 20 01 22                                 | -                                               | yanita.eu | 1 panite re               | Preynance | paniteura   | 1          |
| •   | NORCE NO SAGE                                                           | haven                      | 1.0                | 10.20 2010.022                                 | C1                                              | yanite.ru | puniteras                 | Personage | pasieura    | - 2        |
| ۰   | COCTORHINE CARCTEMIS                                                    | 14.05.4                    |                    |                                                |                                                 |           | A 10                      |           | 100         | A          |
| Ŀ   | CTRABO-HARM                                                             | akon                       | 0PT                |                                                | Слисон                                          | Decypcon  |                           |           | Редактирова | a          |
|     |                                                                         |                            |                    |                                                |                                                 |           |                           |           | правило     |            |

## Создание/Редактирование белого списка

- Для создания нового правила белого списка перейдите в раздел "Белый список"→"Добавить новое правило";
- Для внесения изменений в существующее правило перейдите в раздел "Белый список" и нажмите на кнопку "Редактировать правило".

В открывшейся форме:

- Выберите регулятор;
- Выберисте категорию;

- Введите публичное описание правила;
- Введите скрытое описание правила;

| SPECT  | RE DPI                | REAR CURCENT DIVERSIO REAL                                                                                                    | RL v                              | () and |
|--------|-----------------------|----------------------------------------------------------------------------------------------------|-----------------------------------|--------|
| правил | TA                    | ДОБАВИТЬ ПРАВИЛО #NEW                                                                                                    |                                   |        |
| • •    | WILFLID MER N IN      | Прядуприкдники: Эта блавнуулт все ресурсан, кране ресурсая в списае накей                                                                                                    |                                   |        |
| • 11   | РИЛОНЕНИЯ И ПОЛИСИНГИ |                                                                                                    |                                   |        |
| • •    | WITH TP HOMEPOBIAC    | Ид правила: 0                                                                                                    |                                   |        |
| • 10   | IOKTIO-EHIAR IP & AG  | - Perjamp *                                                                                                    |                                   |        |
| 0      | Enuil Childon         | Perjamp v Karetopai                                                                                                    |                                   |        |
| Ţ,     |                       | C Trytoniae anicaise                                                                                                    |                                   |        |
|        | (COM                  | yandekini yandekini                                                                                                    |                                   |        |
|        | PO4MENTSP NTGW        |                                                                                                    |                                   |        |
| • 0    | IOHOK TID GAGE        | Эта алисание турит пасавие, исто у вас исто турбонная така донная чернига спола Проверка/валидация (ние такине нан найти это правото дот род                                                                                                    | ampataran ata atan-neat tartakeat |        |
| • •    | OCTORNAL CALCEMPS     | pecypca                                                                                                    |                                   |        |
| • •    | TRABO-IMMM            | Pecypc                                                                                                    |                                   |        |
|        |                       | Budepirte twi pecypca ii ysawire 8 orisii kone URL, 5N, CN, IP, IP, PORT with CDR.                                                                                                    |                                   |        |
|        |                       | People Tell Life. v                                                                                                    | проверуть                         |        |
|        |                       | parate a second second s |                                   |        |
|        |                       | Pergnatar mpoeperat: Sho perpet 55L/11.8. Ina waken sotoweperan potenti-Uptraktioni<br>Chagosupe 30M in CN dogtr potenties & offects:<br>Self - sander nu<br>Offer - sander nu<br>Offer - sander nu<br>Offer - sander nu                                                                                                    |                                   |        |
|        |                       | довланть в список                                                                                                    | /валидации                        |        |

В форме проверки/валидации ресурса введите ресурс и выберите его тип:

- В случае, если нет необходимости в проверке/валидации ресурса нажмите "Добавить в список";
- Нажмите кнопку "Проверить". Будет произведен вывод информации по ресурсу, которую можно будет добавить в список блокировок по этому правилу нажатием кнопки "Добавить в список".

| Список ресурсов                                                                                                    |                           |                                       |                |              |            |
|----------------------------------------------------------------------------------------------------|---------------------------|---------------------------------------|----------------|--------------|------------|
| 141                                                                                                    | PECYPC                    | пеов                                  | РЕННЫЙ РЕСИРС  | CDIVC        |            |
| <ul> <li>5M</li> </ul>                                                                                                    | yandex.ru                 | *1mg                                  | ua.            | Tperensesk   |            |
| ENI     ENI     ENI | yaniles.ru                | yandex                                | n              | Tipanamonak  |            |
| C CX                                                                                                    | yandex.ru                 | *yand                                 | 1.71           | Tparsenousk  |            |
| C CX                                                                                                    | yanlex.m                  | yandex                                | 74             | Tipanamonali |            |
| OVINCTIATE RCF                                                                                                    |                           |                                       |                |              |            |
|                                                                                                    |                           |                                       |                |              |            |
| Применить правило к ISP из     выбрите ISP, к которому будет применено я     врт     выбрить все     снять все     снять все                                                                                                    | в списка<br>вравило<br>ов |                                       |                | pe           | сурсов     |
| Курнал действий<br>лл -                                                                                                    | non-soeuten-              | Привязка ISP<br>к правилу<br>докстане | NDBOE 3N/NEMME | CIMPOE 3994  | EME        |
|                                                                                                    |                           | Данные не найде                       | •              |              |            |
| 84.07.9                                                                                                    |                           |                                       |                |              | показить 🕷 |
|                                                                                                    |                           |                                       |                |              |            |
| СОКРАНИТЬ ИЗМЕНЕНИЯ                                                                                                    | сохранить и отключить     |                                       |                |              |            |

В подразделе привязки правила к профилям ISP:

• В случае, если опция "Применит правило к ISP из списка" отключена, данное правило считается глобальным и ресурсы из данного правила применяются ко всем ISP, у которых

включен белый список.

• В случае, если опция "Применит правило к ISP из списка" включена, данное правило применяется только к ISP профилям, которые отмечены в данном правиле.

### Удаление правила белого списка

Перейдите в раздел «Белый список» и нажмите на кнопку «Редактировать правило».

| 1941                                                                       | PECYPG                                              | проверенный                             | Inconc          | CIATYC                                |            |
|----------------------------------------------------------------------------|-----------------------------------------------------|-----------------------------------------|-----------------|---------------------------------------|------------|
| C CN                                                                       | yanles.ra                                           | yaalex.ru                               |                 | Tpanstaead                            |            |
| C1                                                                         | yanden.ra                                           | "janden.m                               |                 | Tpurreneed                            |            |
| 101     101     101     101                                                | yandes.ru                                           | yaalee.ru                               |                 | Правоталоні                           |            |
| C 521                                                                      | yanden.ra                                           | * yanden.m                              |                 | Epumenovadi                           |            |
| О Применить правил<br>иберите ISP, є которому будет<br>ISp1<br>ВыБРАТь ВСЕ | ю к ISP из списка<br>примачена правило<br>смять все |                                         |                 |                                       |            |
| урнал действий                                                             |                                                     |                                         |                 |                                       |            |
| урнал действий<br>дать                                                     | - Dorbaciente                                       | действие                                | HOBOE SHAHEHARE | стирое зничение<br>Удалить            |            |
| урнал действий<br>дига<br>1320-3015-22                                     | - NORWIERS                                          | (JEACTION)<br>The rule created.         | HORCE SHAREHARE | стирое значение<br>Удалить<br>правило |            |
| урнал действий<br>дала<br>1330 304523<br>5.1 ор 1                          | - NORSOBATERS                                       | gsilettue<br>Thenis must<br><< < 1 > >> | HORCE 3HAHOME   | стичес значение<br>Удалить<br>правило | TICKL31/7s |

**Внимание**: Перед удалением убедитесь, что данное правило не ссылается на ISP профили.

## Управление режимом работы белого списка

Перейдите в раздел "Белый список"→"Режим".

| ПРАВИЛА                                                     | БЕЛЫЙ СПИСОК / РЕЖИМ                                                                                                    |
|-------------------------------------------------------------|----------------------------------------------------------------------------------------------------|
|                                                             | Глобальный Велый список     Установиче ризведал побатынота Бигото списа, Он активирует все правила Бигото списа, повеченные как     побатыные. Правила побатынота ВКЛУВЫКАРУЛАОБАЛЬНОГО     Осотовкие.     О Сотовкие.     О Сотовкие.      О Сотовкие.     О Сотовкие.        |
| <ul> <li>ПРОФИЛИ БР И КАW</li> <li>ПОИСК ПО ВАЗЕ</li> </ul> | International Contraction of the Contraction of the |
| состояние системы     стячасчники                           |                                                                                                    |

- При включенном глобальном режиме белого списка услуга белого списка применяется на все ISP профили и списки ресурсов формируются только из глобальных правил белого списка;
- При включенном режиме белого списка по отдельному профилю ISP услуга белого списка применяется только к ISP, у которого она включена и списки ресурсов формируются только из правил белого списка, в которых отмечен этот ISP профиль;
- В случае комбинации включенных режимов глобального белого списка и билого списка по отдельному профилю ISP происходит конкатенация списков ресурсов для глобальных правил и правил, в которых отмечен ISP профиль. Для остальных ISP применяется услуга белого списка с использованием только глобальных правил белого списка.

## Поиск по базе (глобальный)

Перейдите в раздел "Поиск по базе".

В поле "IP,CIDR,Домен, Комментарий" введите значение в соответствии с подсказками вверху страницы, выберите тип поиска: Полный текст, По ресурсами или По описанию. Нажмите на кнопку "Поиск".

В результате поиска отобразятся все правила (с указанием типа правила), которые соответствуют выбранным параметрам поиска.

| SPECTRE DPI                                                                            | NOWER NO BASE                                                                                                    |            |              |                                                 |                     |          | RU -               | 🛞 1107 -   |
|----------------------------------------------------------------------------------------|----------------------------------------------------------------------------------------------------|------------|--------------|-------------------------------------------------|---------------------|----------|--------------------|------------|
| правила<br>о сувърти мер и ви<br>о сувърти номенов и полисинги<br>о сувърти номенов ис | ПОИСК ПО БАЗЕ<br>Пекса по всем правитан бом данных.<br>Использийте * до и писсе панскового слова для конска по кайтину.<br>Использийте * до и писсе для тонски определянией фрам.<br>Сатыше пользи |            |              | Парамет                                         | Параметры<br>воиска |          |                    |            |
| <ul> <li>исключения і р &amp; Ас</li> <li>велькі список</li> </ul>                     | <ul> <li>IP; CIDR, Down, Kawawiapal</li> <li>Tacebook.com</li> </ul>                                                                                                    |            |              |                                                 | Полный текст        |          | ÷                  | поиск      |
| TPO4WEWISP HIGW                                                                        | Результаты поиска для Час                                                                                                    | ebook.com' |              |                                                 |                     |          |                    |            |
| • состояние системы                                                                    | MD D43A                                                                                                    | TWT<br>ENE | PEO/PC       | Proscency weak record     Proscency weak record | THE FRANCE          | HIGBAHRE | OTHICHHIE          |            |
| CITERBOHRMEN                                                                           |                                                                                                    | 55<br>CN   | facebook com | factoric con                                    |                     |          |                    |            |
|                                                                                        | 14-02-4                                                                                                    | 61         | Sectors and  | Andrea and                                      |                     |          | 10                 | V.215- 10- |
|                                                                                        | экспонт<br>Результаты поиска для 199                                                                                                    | 2.168.1.1" |              |                                                 |                     |          |                    |            |
| Результаты                                                                             | HE DATA                                                                                                    | TMT        | PEOPC        | провеленный лесоло                              | THE FRANKING        | HIGHAHRE | OTHERNE            |            |
|                                                                                        | 3 B.24 2003 21                                                                                                    | 25.55      |              | (c) (1 > 3)                                     | Housevant P         | Tpanor 🛔 | Otercaner r Tpanny | NSKIS 19 - |

## Мониторинг задач

Перейдите в раздел "Состояние системы".

| SPE | CTRE <b>DPI</b>                                    | COCTORINE DACTEMIA                      |                      |                                                                                                    |                    |                                   | 89 -                                         | 🕲 user - |
|-----|----------------------------------------------------|-----------------------------------------|----------------------|----------------------------------------------------------------------------------------------------|--------------------|-----------------------------------|----------------------------------------------|----------|
| 0   | анала<br>Сибътр иєй и ір<br>Приложения и полисинги | СОСТОЯНИЕ СИСТ<br>Список задач экспорта | ЕМЫ                  |                                                                                                    |                    |                                   |                                              |          |
| •   | EVIDITP HOMOPODIAC<br>MORTO-REHMPLIP & AC          | С, тако на заблици                      | THE                  | galernae                                                                                                    | CMPIC              | OFFICA-PRE CUNYEA                 | детали<br>задачи                             |          |
| •   | велый список<br>песеилитер и юм                    | 11                                      | jte<br>reserve       | Relative and the second second | 4852<br>100500     | -bail: quiesci: command ant found | 15830630<br>16030630                         |          |
| ò   | понок по влае                                      | 21<br>20                                | lps<br>log           | Buthoreticips<br>LoadigRidBulation                                                                                                    | 192000<br>192000   |                                   | 12.11.31(5.3)<br>12.17.31(5.3)               |          |
| Ľ   | CTIPABO-HHIMI                                      | 17<br>17                                | lip<br>Woodar<br>lip | LjuberAddLat<br>Perpan Tadolf vrChihaDegloy<br>Descent/Diff almLini                                                                                                    |                    |                                   | 1237 2003 20<br>1237 2003 20<br>1237 2003 20 |          |
|     |                                                    | и<br>11                                 | lap<br>lap           | PreparelspPrinting<br>Preparelsp3.ddm                                                                                                    | 1601000<br>1905000 |                                   | 1247-2016-20<br>1247-2016-20                 | -        |
|     |                                                    | UNIOF 22<br>DROMOPT                     |                      | 44 4 1                                                                                                    | 2 3 5 55           |                                   | 700                                          | MIN 18 - |

В данном разделе отображается очередь выполнения задач, статус и время. Для того, чтобы увидеть детали выполнения задачи нажмите на "Детали задачи".

## Логи

note

Логи по данному разделу хранятся в файлах:

/var/www/html/dpiui2/backend/storage/logs/ulr\*.log